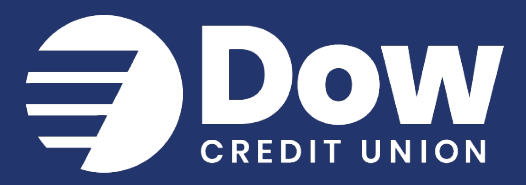

## Enrollment

After navigating to dowcreditunion.org or downloading the Mobile App from the App Store or Google Play:

- Select either "Enroll" on the website, or "First time user? Enroll now" in the App
- 2. Enter your Social Security number
- 3. Enter your Member number
- 4. Enter your email address
- 5. Enter your phone number

You must have access to the device with this phone number at the time of enrollment. This number must be on file for your membership account at Dow Credit Union.

- 6. Select "Next"
- You will then be prompted to protect your account with 2-Step Verification. Select "Get Started".

|                                                                                                    | New user enrollment                                                                                                    |
|----------------------------------------------------------------------------------------------------|----------------------------------------------------------------------------------------------------|
| Social Secu                                                                                                    | rity number                                                                                                    |
| EIN and ITIN are a                                                                                                  | iso accepted                                                                                                    |
| Member Nu                                                                                                    | mber                                                                                                    |
| Email                                                                                                    |                                                                                                    |
| Phone                                                                                                    |                                                                                                    |
|                                                                                                    |                                                                                                    |
|                                                                                                    |                                                                                                    |
| _                                                                                                    | Ø                                                                                                    |
| Protect yo                                                                                                    | ©<br>pur account with 2-step verification                                                                                                    |
| Protect you<br>Each time you<br>require your pa                                                                     | Dur account with 2-step verification<br>sign into your account on an unrecognized device, w<br>ssword and a verification code. Never share your cou<br>with anyone.                                                                                                    |
| Protect you<br>Each time you<br>require your pa                                                                     | bur account with 2-step verification<br>sign into your account on an unrecognized device, w<br>ssword and a verification code. Never share your cor<br>with anyone.<br>ktra layer of security<br>password and a unique verification code.                                                                                                    |
| Protect you<br>Each time you<br>require your pa<br>Add an ex-<br>Enter your<br>Keep the<br>Even if so<br>Even if so | Sign into your account on an unrecognized device, a ssword and a verification code. Never share your cowith anyone.<br>A verification code. Never share your cowith anyone.<br>A verification code. Never share your cowith anyone.<br>A verification code. Never share your comit anyone.<br>A verification code. Never share your comit anyone.<br>A verification code. Never share your part of the share your comit anyone.<br>A verification code. Never share your part of the share your comit anyone.<br>A verification code. Never share your part of the share your part of the share you |

www.dowcreditunion.org 989.835.7794 | 800.835.7794

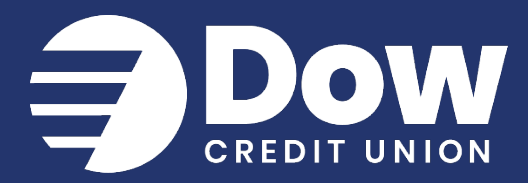

|                                                                                                    | 9 <                                                                                                    |
|----------------------------------------------------------------------------------------------------|----------------------------------------------------------------------------------------------------|
| Let's set up your phone                                                                                                    | How do you want to get your codes?                                                                                                    |
| Provide a phone number that we have on file. On sign<br>in, this number will be used to contact you with a<br>unique verification code to confirm it's you. Message<br>and data rates may apply. | We will send a one-time code to the phone number you provided. In will be valid for 5 minutes.                                                                               |
| +1 Phone                                                                                                    | <ul> <li>Text message/SMS (2FA program)<br/>Message and data rates may apply.</li> <li>Reply HELP for help and STOP to opt out.</li> <li>SMS terms Privacy policy</li> </ul> |
| US/Canada phone                                                                                                    | O Phone call<br>(000) 000-0000                                                                                                    |
| Next                                                                                                    | Send code                                                                                                    |
| Need help?                                                                                                    | Need help?                                                                                                    |

- 8. Enter your phone number and click next.
- 9. Select your desired verification method text message or phone call.
- 10. Retrieve your 2-step verification code via the method chosen.
- 11. Enter the code and select "Verify". If passed, you will then click "Done."

| 11 | Confirm phone number<br>We will be sending you a text message shortly at<br>0000 with your verification code. This code will<br>expire after 5 minutes. | $\overline{\bigcirc}$                                                                                                    |
|----|----------------------------------------------------------------------------------------------------|----------------------------------------------------------------------------------------------------|
|    | Verification code<br>Verify<br>Resend Code                                                                                                    | You're all set!<br>From now on, when prompted for a<br>verification code upon sign in you can<br>receive that code from a text message<br>to this phone number. |

www.dowcreditunion.org

989.835.7794 | 800.835.7794

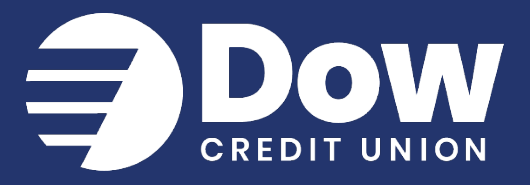

12. You will then be prompted to read and accept the End User License agreement.

Be sure to click the 'I have read and agree to the terms of service' checkbox, THEN click "Accept".

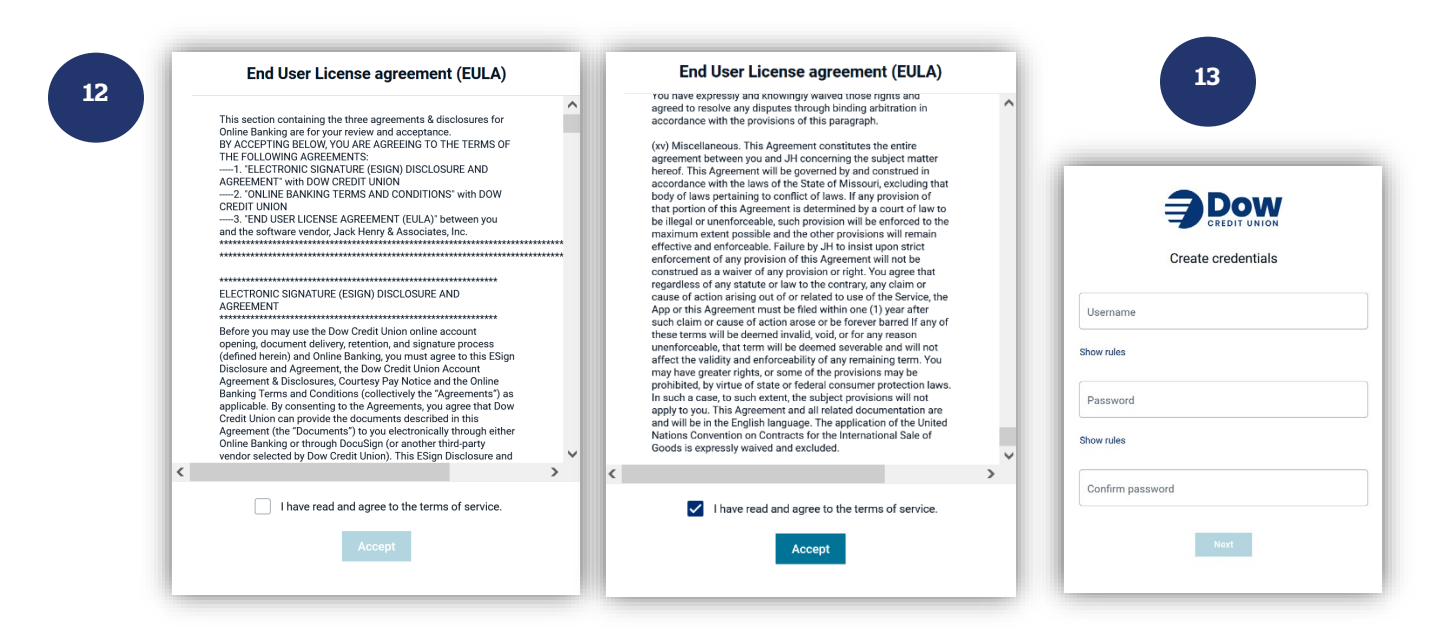

- 13. Once the agreement is accepted, you will be prompted to choose a username and password.
- 14. (Mobile App users will be prompted to add a passcode after the username/password creation. The passcode is used to unlock the Dow Credit Union app on your device.)

www.dowcreditunion.org 989.835.7794 | 800.835.7794